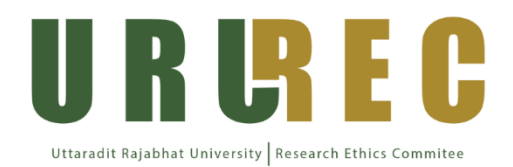

# คู่มือสำหรับการยื่นโครงการวิจัยเพื่อเสนอขอรับการพิจารณา ด้านจริยธรรมการวิจัยในมนุษย์ครั้งแรก (Initial Submission) สำหรับแบบฟอร์มเวอร์ชั่น 3.0

## ขั้นตอนการยื่นโครงการวิจัยเพื่อเสนอขอรับการพิจารณาด้านจริยธรรมการวิจัยในมนุษย์ (สำหรับผู้วิจัย)

- ให้ผู้วิจัยสร้างโฟลเดอร์ โดยตั้งชื่อตามที่ URU-REC กำหนดลงบน google drive ของท่านเอง ซึ่ง ภายในโฟลเดอร์หลักนั้น จะต้องแบ่งเป็น 2 โฟลเดอร์ย่อย ดังนี้
  - O ข้อมูลโครงการไฟล์ Word
  - ข้อมูลโครงการไฟล์ PDF ให้บรรจุไฟล์ pdf. ที่แปลงไฟล์มาจากการ convert to pdf.
     เท่านั้นทุกเอกสาร ยกเว้นบันทึกข้อความนำส่งโครงการวิจัย ที่ใช้ File scan ได้
  - ด โดยไฟล์ที่ต้องมีการลงนามนั้น ต้องมีลายเซ็นอิเล็กทรอนิกส์ หรือลายเซ็นสแกนในเอกสาร ดังนี้
    - บันทึกข้อความนำส่ง (เป็นเอกสารที่ต้องมีการลงนามจริง และสแกนผ่านเครื่องถ่าย เอกสารเป็นไฟล์ PDF หรือ ลงนามอิเล็กทรอนิกส์)
    - AF 01-05 (แปลงไฟล์มาจากการ convert to pdf.)
    - 3) AF 02-05 (แปลงไฟล์มาจากการ convert to pdf.)
    - 4) AF 07-05 (แปลงไฟล์มาจากการ convert to pdf.)
    - 5) AF 08-05 (แปลงไฟล์มาจากการ convert to pdf.)
    - 6) Checklist (ลงนามผู้ประสานงานวิจัยคณะ) (แปลงไฟล์มาจากการ convert to pdf.)
- ให้ผู้วิจัยดำเนินการตั้งชื่อไฟล์ที่ทางศูนย์ส่งเสริมจริยธรรมการวิจัยกำหนด เพื่อให้การดำเนินงาน เป็นไปอย่างมีประสิทธิภาพ และรวดเร็วในการพิจารณาโครงการ
- ให้ผู้วิจัยตั้งค่าแชร์ของโฟลเดอร์หลักให้ศูนย์ส่งเสริมจริยธรรมการวิจัยสามารถเข้าถึงข้อมูลได้ ก่อนจะ วางลิงค์ในแบบเสนอการพิจารณาออนไลน์
- กรอกรายละเอียดข้อมูลที่เกี่ยวข้องในแบบฟอร์ม Online ที่ทางคณะกรรมการจริยธรรมการวิจัยใน มนุษย์กำหนด

#### <u>หมายเหตุ :</u>

- ด โดยถ้าหากผู้วิจัยไม่ได้ดำเนินการตามข้อกำหนดนี้ โครงการวิจัยของท่านจะไม่ถูกลงรับและดำเนินการ
   ต่อจนกว่าผู้วิจัยจะดำเนินการปรับแก้ไขให้ถูกต้องตามข้อกำหนด
- O บันทึกข้อความนำส่งต้องผ่านการลงนามของผู้ที่เกี่ยวข้องตามสายงานบังคับบัญชา เช่น อาจารย์ที่ ปรึกษา หัวหน้าภาควิชา และคณบดี รวมถึงผู้ประสานงานวิจัย เป็นต้น ซึ่งท่านจะต้องใช้ลายเซ็นจริง เท่านั้น ซึ่งสามารถใช้ได้ทั้งลายเซ็นจากปากกาจริง หรือลายเซ็นอิเล็กทรอนิกส์ก็ได้ และจะต้องสแกน หรือบันทึกข้อความนำส่ง เป็น pdf มาด้วย

#### เอกสารที่เกี่ยวข้องในการยื่นขอจริยธรรมการวิจัยในมนุษย์ ดังนี้

- 1. แบบตรวจสอบความครบถ้วนของเอกสาร
- 2. บันทึกข้อความ
- 3. AF 01-05-3.0 แบบส<sup>่</sup>งโครงการวิจัยเพื่อพิจารณา (Submission Form for Ethical Review)
- AF 02-05-3.0 แบบเปิดเผยการมีผลประโยชน์ทับซ้อนและทุนวิจัย (Conflict of Interest and Funding Form)
- 5. AF 03-05-3.0 แบบสรุปโครงการเพื่อการพิจารณาฯ (Protocol Synopsis for Ethical Review)
- 6. โครงการวิจัยฉบับเต็ม/โครงร่างงานวิจัย/โครงร่างวิทยานิพนธ์ (Full Protocol) ตาม Template ของผู้วิจัย/ของหน่วยงาน
- 7. AF 04-05-3.0 แบบข้อมูลคำอธิบายสำหรับผู้เข้าร่วมโครงการวิจัย (Information Sheet for Research Participant) *ให้ผู้วิจัยเลือกใช้ Template ตามกลุ่มอายุของอาสาสมัคร*
- 8. AF 05-05-3.0 หนังสือแสดงความยินยอมเข้าร่วมโครงการวิจัย (Informed Consent Form) ให้ ผู้วิจัยเลือกใช้ Template ตามกลุ่มอายุของอาสาสมัคร
- 9. AF 06-05-3.0 หนังสือแสดงความยินยอมเข้าร่วมโครงการวิจัย *กรณี อาสาสมัครอายุต่ำกว่า 18 ปี*
- 10. AF 07-05-3.0 แบบประวัติผู้วิจัยหลักและผู้วิจัยร่วม
- 11. AF 08-05-3.0 หนังสือรับรองการเป็นอาจารย์ที่ปรึกษาโครงการวิจัยของนักศึกษา *(เฉพาะ โครงการวิจัยนักศึกษา)*
- 12. งบประมาณที่ได้รับโดยย่อ (กรณีได้รับทุน) (ถ้ามี) ผู้วิจัยจัดเตรียมตามเทมเพลตของตนเองได้
- 13. รายละเอียดเครื่องมือที่ใช้ในการวิจัย เช่น แบบบันทึกข้อมูล แบบสอบถาม แบบสัมภาษณ์ หรืออื่น ๆ
- 14. เอกสารสรุปผลการตรวจสอบความเที่ยงตรงของเครื่องมือ (Validity) ที่ใช้ในงานวิจัยจากผู้เชี่ยวชาญ หรือผู้ทรงคุณวุฒิ หรือเอกสารสรุปผลความเชื่อมั่นของเครื่องมือ (Reliability)
- 15. เอกสารการสอบผ่านเค้าโครง/โครงร่างการวิจัย *(กรณีนักศึกษา)*

(ดาวน์โหลดเอกสารที่เกี่ยวข้อง : <u>https://ururec.uru.ac.th/</u>)

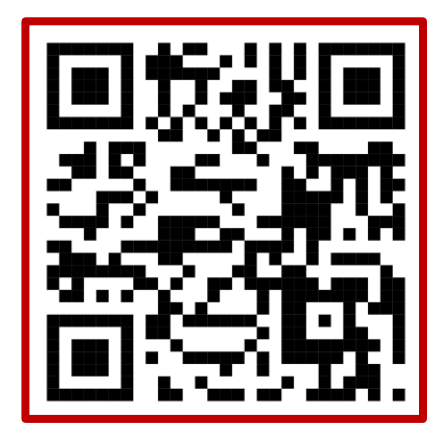

## <u>ขั้นตอนที่ 1 การสร้างโฟลเดอร์ (Folder) ใน Google Drive สำหรับการยื่นขอรับการพิจารณาด้าน</u> <u>จริยธรรมการวิจัยในมนุษย์</u>

ให้ผู้วิจัยทำการ Login E-mail เข้าระบบ จากนั้นไปที่ Google Drive จากนั้นให้ผู้วิจัยดำเนินการ สร้างโฟลเดอร์ (Folder) โดยการตั้งชื่อเป็น (ชื่อ – สกุล (ชื่อโครงการวิจัย)) เป็นโฟลเดอร์ (Folder) หลัก และ ด้านในโฟลเดอร์ (Folder) ให้แบ่งเป็น 2 โฟลเดอร์ (Folder) ย่อย ได้แก่

- 1) ข้อมูลโครงการ (Word)
- 2) ข้อมูลโครงการ (PDF)
- 1. การตั้งชื่อโฟลเดอร์ (Folder) หลัก ให้ผู้วิจัยระบุเป็น (ชื่อ สกุล\_ชื่อโครงการวิจัย)

(ตัวอย่างเช่น นายใจดี มากมี (ปัจจัยหลักสำคัญที่ส่งผลต่อการยื่นขอจริยธรรมฯ))

| 4      | ไดรฟ์                      | Q ค้นทาในไดรฟิ                                  | Ť |
|--------|----------------------------|-------------------------------------------------|---|
| + 9 4  | ใหม่<br>หน้าแรก<br>สีออรรม | ไดรฟ์ของฉัน > ตัวอย่างการตั้งชื่อ-นามสกุล ▼<br> |   |
| %<br>Ū | กจกรรม<br>พื้นที่ทำงาน     | โฟลเดอร์                                        |   |
| • 4    | ไดรฟ์ของฉัน                | 🖿 นายใจดี มากมี (ปัจจั 🚦                        |   |
| ð      | แชร์กับฉัน                 |                                                 |   |
| 0      | ล่าสุด                     |                                                 |   |
| ☆      | ที่ติดดาว                  |                                                 |   |
| 0      | สแปม<br>ถังขยะ             |                                                 |   |

2. การตั้งชื่อโฟลเดอร์ (Folder) ย่อย

|     | ไดรฟ์           | Q ค้นหาในไดรฟิ                                                                          |   | 幸                           |            |
|-----|-----------------|-----------------------------------------------------------------------------------------|---|-----------------------------|------------|
| + 9 | ใหม่<br>หน้าแรก | ไดรฟ์ของฉัน > ตัวอย่างการตั้งชื่อ-นามสกุ<br>(ประเภท •) (บุคคล •) (แก้ไขเมือ •) (ทีมา •) | > | นายใจดี มากมี (ปัจจัยหลัก 🔹 | 6 <u>1</u> |
| ¢   | กิจกรรม         | ชื่อ 🛧                                                                                  |   |                             |            |
| °°  | พื้นที่ทำงาน    | 1 YounTockass (Word)                                                                    |   |                             |            |
| , q | ไดรพีของฉัน     | <ul> <li>1. ขอมูลโครงการ (VOID)</li> <li>2. ข้อมูลโครงการ (PDF)</li> </ul>              |   |                             |            |
| å   | แซร์กับฉัน      |                                                                                         |   |                             |            |
| 0   | ล่าสุด          |                                                                                         |   |                             |            |
| ☆   | ที่ติดดาว       |                                                                                         |   |                             |            |
| 0   | สแปม            |                                                                                         |   |                             |            |
| Ū   | ຄັ້งขยะ         |                                                                                         |   |                             |            |

หมายเหตุ : เอกสารการยื่นของรับรองจริยธรรมการวิจัยในมนุษย์ทั้งไฟล์ Word และ PDF ต้องเหมือนกันทุก

เอกสาร

#### ขั้นตอนที่ 2 การตั้งชื่อไฟล์เอกสารแต่ละเอกสารเพื่อเสนอขอรับการพิจารณาด้านจริยธรรมใน Google Drive

ให้ผู้วิจัยดำเนินการตั้งชื่อไฟล์ที่ทางศูนย์ส่งเสริมจริยธรรมการวิจัยกำหนด เพื่อให้การดำเนินงาน เป็นไปอย่างมีประสิทธิภาพ และรวดเร็วในการพิจารณาโครงการ โดยถ้าหากผู้วิจัยไม่ได้ดำเนินการตั้งชื่อตาม ข้อกำหนดนี้ ศูนย์ส่งเสริมจริยธรรมการวิจัย<u>จะขอสงวนสิทธิ์ที่จะไม่รับโครงการของท่านเข้ารับการพิจารณา</u> <u>ด้านจริยธรรมการวิจัยในมนุษย์</u> จนกว่าผู้วิจัยจะดำเนินการปรับแก้ไขให้ถูกต้องตามข้อกำหนดนี้

\*\*\* หมายเหตุ – การรันหมายเลขเอกสาร ให้ผู้วิจัยยึดลำดับที่ทางศูนย์ส่งเสริมจริยธรรมการวิจัย กำหนด แต่ถ้าหากมีเอกสารอื่น ๆ นอกเหนือจากหมายเลขต่าง ๆ ให้รันหมายเลขต่อได้ \*\*\*

| ประเภทไฟล์                                                | การตั้งชื่อไฟล์                                |
|-----------------------------------------------------------|------------------------------------------------|
| แบบตรวจสอบความครบถ้วนของเอกสาร                            | "1. แบบตรวจสอบความครบถ้วนของเอกสาร"            |
| บันทึกข้อความ                                             | "2. บันทึกข้อความ"                             |
|                                                           |                                                |
| AF 01-05-3.0 แบบส <sup>ุ่</sup> งโครงการวิจัยเพื่อพิจารณา | "3. AF 01-05"                                  |
| (Submission Form for Ethical Review)                      |                                                |
| AF 02-05-3.0 แบบเปิดเผยการมีผลประโยชน์ทับซ้อน             | "4. AF 02-05"                                  |
| และทุนวิจัย (Conflict of Interest and Funding             |                                                |
| Form)                                                     |                                                |
| AF 03-05-3.0 แบบสรุปโครงการเพื่อการพิจารณาฯ               | "5. AF 03-05"                                  |
| (Protocol Synopsis for Ethical Review)                    |                                                |
| โครงการวิจัยฉบับเต็ม/โครงร่างงานวิจัย/โครงร่าง            | "6. Full Protocol"                             |
| วิทยานิพนธ์ (Full Protocol)                               |                                                |
| AF 04-05-3.0 แบบข้อมูลคำอธิบายสำหรับผู้เข้าร่วม           | "7. AF 04-05"                                  |
| โครงการวิจัย                                              | หมายเหตุ - ถ้ามีเอกสาร AF 04-05 มากกว่า 1 ฉบับ |
| (Information Sheet for Research Participant)              | ให้ผู้วิจัยตั้งชื่อดังนี้                      |
|                                                           | 🗌 7.1 AF 04-05 (สำหรับกลุ่ม)                   |
|                                                           | 🗌 7.2 AF 04-05 (สำหรับกลุ่ม)                   |
|                                                           | 🗌 7.3 AF 04-05 (สำหรับกลุ่ม)                   |
| AF 05-05-3.0 หนังสือแสดงความยินยอมเข้าร่วม                | "8. AF 05-05"                                  |
| โครงการวิจัย (Informed Consent Form) <i>ให้ผู้วิจัย</i>   | หมายเหตุ - ถ้ามีเอกสาร AF 05-05 มากกว่า 1 ฉบับ |
| เลือกใช้ Template ตามกลุ่มอายุของอาสาสมัคร                | ให้ผู้วิจัยตั้งชื่อดังนี้                      |

|                                                                                   | □ ช.1 AF 05-05 (สาหรบกลุม)                         |
|-----------------------------------------------------------------------------------|----------------------------------------------------|
|                                                                                   | ☐ 8.2 AF 05-05 (สำหรับกลุ่ม)                       |
|                                                                                   | 🗌 8.3 AF 05-05 (สำหรับกลุ่ม)                       |
| AF 06-05-3.0 หนังสือแสดงความยินยอมเข้าร่วม                                        | "9. AF 06-05"                                      |
| โครงการวิจัย                                                                      |                                                    |
| กรณี อาสาสมัครอายุต่ำกว่า 18 ปี                                                   |                                                    |
| AF 07-05-3.0 แบบประวัติผู้วิจัยหลักและผู้วิจัยร่วม                                | "10. AF 07-05 CV (ระบุชื่อ-นามสกุล)"               |
|                                                                                   | หมายเหตุ - ถ้าผู้วิจัย และผู้ร่วมการวิจัยมากกว่า 1 |
|                                                                                   | ท่าน ให้ผู้วิจัยตั้งชื่อดังนี้                     |
|                                                                                   | 🗌 10.1 AF 07-05 CV (ระบุชื่อ-นามสกุล)              |
|                                                                                   | 🗌 10.2 AF 07-05 CV (ระบุชื่อ-นามสกุล)              |
|                                                                                   | 🗌 10.3 AF 07-05 CV (ระบุชื่อ-นามสกุล)              |
|                                                                                   |                                                    |
| AF 08-05-3.0 หนังสือรับรองการเป็นอาจารย์ที่                                       | "11. AF 08-05"                                     |
| ปรึกษาโครงการวิจัยของนักศึกษา                                                     |                                                    |
| (เฉพาะโครงการวิจัยนักศึกษา)                                                       |                                                    |
| งบประมาณที่ได <sup>้</sup> รับโดยย <sup>่</sup> อ ( <i>กรณีได้รับทุน) (ถ้ามี)</i> | "12. งบประมาณที่ได้รับโดยย่อ"                      |
| รายละเอียดเครื่องมือที่ใช้ในการวิจัย เช่น แบบบันทึก                               | "13. (ชื่อเครื่องมือที่ใช้ในงานวิจัย)"             |
| ข้อมูล แบบสอบถาม แบบสัมภาษณ์ หรืออื่น ๆ                                           | หมายเหตุ - ถ้าผู้วิจัยมีเครื่องมือที่ใช้ในงานวิจัย |
|                                                                                   | มากกว่า 1 ชนิด ให้ผู้วิจัยตั้งชื่อดังนี้           |
|                                                                                   | 🗌 13.1 (ชื่อเครื่องมือที่ใช้ในงานวิจัย เช่น        |
|                                                                                   | แบบสอบถาม)                                         |
|                                                                                   | 🗌 13.2 (ชื่อเครื่องมือที่ใช้ในงานวิจัย เช่น แบบ    |
|                                                                                   | เก็บข้อมูล)                                        |
| เอกสารสรุปผลการตรวจสอบความเที่ยงตรงของ                                            | ้<br>"14. ผลการตรวจสอบความเที่ยงตรงของเครื่องมือ"  |
| ้<br>เครื่องมือ (Validity) ที่ใช้ในงานวิจัยจากผู้เชี่ยวชาญ                        |                                                    |
| หรือผู้ทรงคุณวุฒิ หรือเอกสารสรุปผลความเชื่อมั่นของ                                |                                                    |
| เครื่องมือ (Reliability)                                                          |                                                    |
| เอกสารการสอบผ่านเค้าโครง/โครงร่างการวิจัย                                         | "15. เอกสารการสอบผ่านเค้าโครงการวิจัย"             |
| (กรณีนักศึกษา)                                                                    |                                                    |

#### <u>ตัวอย่างไฟล์เอกสารในโฟลเดอร์</u>

1. ข้อมูลโครงการ (Word)

| ••• > | นายใจดี มากมี (ปัจจัยหลัก > 1. ข้อมูลโครงการ (Word) -<br>m → แก้เขเมือ → ถึมา → |
|-------|---------------------------------------------------------------------------------|
| tia 1 | ·                                                                               |
| W     | 1. แบบสรวจสอบความครบด้วนของเอกสาร.docx                                          |
| w     | 2. บันทึกข้อความ.docx                                                           |
| W     | 3. AF 01-05 .docx                                                               |
| W     | 4. AF 02-05 .docx                                                               |
| W     | 5. AF 03-05 .docx                                                               |
| w     | 6. Full Protocol.docx                                                           |
| W     | 7.1 AF 04-05-3.0 (สำหรับกลุ่มผู้เข้าร่วมโครงการใจัยอายุ 7-12 ปี).docx           |
| W     | 7.2 AF 04-05-3.0 (สำหรับกลุ่มผู้เข้าร่วมโครงการวิจัยอายุ 13-17 ปี).docx         |
| W     | 7.3. AF 04-05-3.0 (สำหรับกลุ่มผู้เข้าร่วมโครงการวิจัย อายุ 18 ปียืนไป).docx     |
| w     | 8.1 AF 05-05 (สำหรับกลุ่มผู้เข้าร่วมโครงการวิจัย อายุ 18 ปีขึ้นไป).docx         |
| W     | 8.2 AF 05-05 (สำหรับกลุ่มผู้เข้าร่วมโครงการวิจัย อายุ 7 - 12 ปี).docx           |
| W     | 8.3 AF 05-05 (สำหรับกลุ่มผู้เข้าร่วมโครงการวิจัย อายุ13 - 17 ปี).docx           |
| W     | 9. AF 06-05-3.0 (ຜູ້ແກນໂດຍຫລນຮรรมຫລາຜູ້ເບົ້າຮ່ວມລາຍຸ 0-12 ປີ).docx              |
| W     | 10.1 AF 07-05 CV(นายไจดี มากมี).docx                                            |
| W     | 10.2 AF 07-05 CV(มางสาวขอบ ช่วยเหลือ).docx                                      |
| W     | 11. AF08-05 .docx                                                               |
| W     | 12. งบประมาณโดยช่อ .docx                                                        |
| w     | 13.1 илиявиоты .docx                                                            |
| W     | 13.2 แบบสัมภาษณ์ .docx                                                          |
| W     | 14. ผลการตรวจสอบความเทียงตรงของเครื่องมือ.docx                                  |
| W     | 15. เอกสารการสอบผ่านเค้าโครงการวิจัย .docx                                      |
|       |                                                                                 |

-

#### <u>ตัวอย่างไฟล์เอกสารในโฟลเดอร์</u>

2. ข้อมูลโครงการ (PDF)

| • >   | นายใจดี มากมี (ปัจจัยหลัก > 2. ข้อมูลโครงการ (PDF) -                        |
|-------|-----------------------------------------------------------------------------|
| ประเภ | ก → บุคคล → แก้ไขเมือ → ก็มา →                                              |
| a 1   |                                                                             |
| Per   | 1. แบบครวจสอบความครบด้วนของเอกสาร.pdf                                       |
| HEF   | 2. บันทึกข้อความ.pdf                                                        |
| -     | 3. AF 01-05 .pdf                                                            |
| HEF   | 4. AF 02-05 .pdf                                                            |
|       | 5. AF 03-05 .pdf                                                            |
| HEF   | 6. Full Protocol .pdf                                                       |
|       | 7.1 AF 04-05-3.0 (สำหรับกลุ่มผู้เข้าร่วมโครงการวิจัยอายุ 7-12 ปี).pdf       |
| HEF   | 7.2 AF 04-05-3.0 (สำหรับกลุ่มผู้เข้าร่วมโครงการวิจัยอายุ 13-17 ปี) .pdf     |
| Her   | 7.3. AF 04-05-3.0 (สำหรับกลุ่มผู้เข้าร่วมโครงการวิจัย อายุ 18 ปียืนไป) .pdf |
| HEF   | 8.1 AF 05-05 (สำหรับกลุ่มผู้เข้าร่วมโครงการวีจัย อายุ 18 ปีขึ้นไป).pdf      |
|       | 8.2 AF 05-05 (สำหรับกลุ่มผู้เข้าร่วมโครงการวิจัย อายุ 7 - 12 ปี) .pdf       |
| HEF   | 8.3 AF 05-05 (สำหรับกลุ่มผู้เข้าร่วมโครงการวิจัย อายุ13 - 17 ปี) .pdf       |
| PEF   | 9. AF 06-05-3.0 (ผู้แทนโดยขอบธรรมของผู้เข้าร่วมอายุ 0-12 ปี).pdf            |
| HEF   | 10.1 AF 07-05 CV(นายใจดี มากมี).pdf                                         |
| Per   | 10.2 AF 07-05 CV(นางสาวขอบ ช่วยเหลือ).pdf                                   |
| HEF   | 11. AF08-05 .pdf                                                            |
| HEF   | 12. งบประมาณโดยข่อ.pdf                                                      |
| HE    | 13.1 แบบสอบถาม .pdf                                                         |
| -     | 13.2 แบบสัมภาษณ์.pdf                                                        |
| Per   | 14. ผลการตรวจสอบความเกี่ยงตรงของเครื่องมือ.pdf                              |
| ee.   | 15. เอกสารการสอบผ่านเค้าโครงการวิจัย.pdf                                    |

# <u>ขั้นตอนที่ 3 ตั้งค่าการแชร์ (Share) โครงการวิจัย</u>

ให้ผู้วิจัยเปิดแชร์โครงการวิจัยของตัวท่านเองให้ศูนย์ส่งเสริมจริยธรรมการวิจัย เข้าถึงข้อมูลโครงการ ของท่านเพื่อดำเนินการในส่วนต่อไป ดังนี้

1. คลิกขวาที่โฟลเดอร์ (Folder) หลัก และ**เลือก "แชร์ (Share)**"

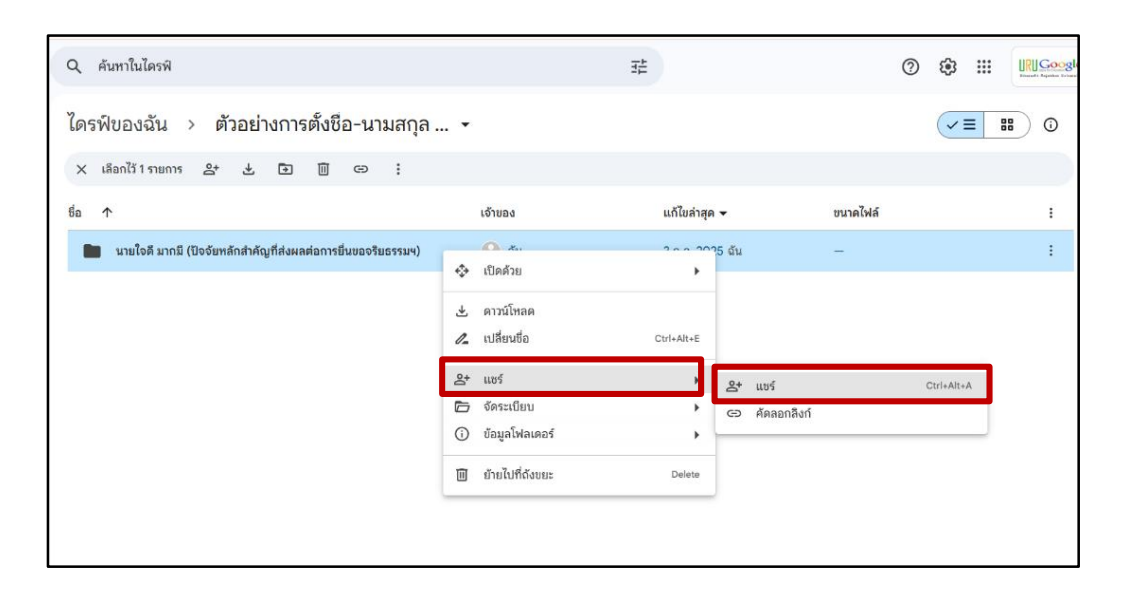

2. พิมพ์อีเมลศูนย์ส่งเสริมจริยธรรมการวิจัยเพื่อกดแชร์ (Share) <u>"uru.rec@uru.ac.th"</u>

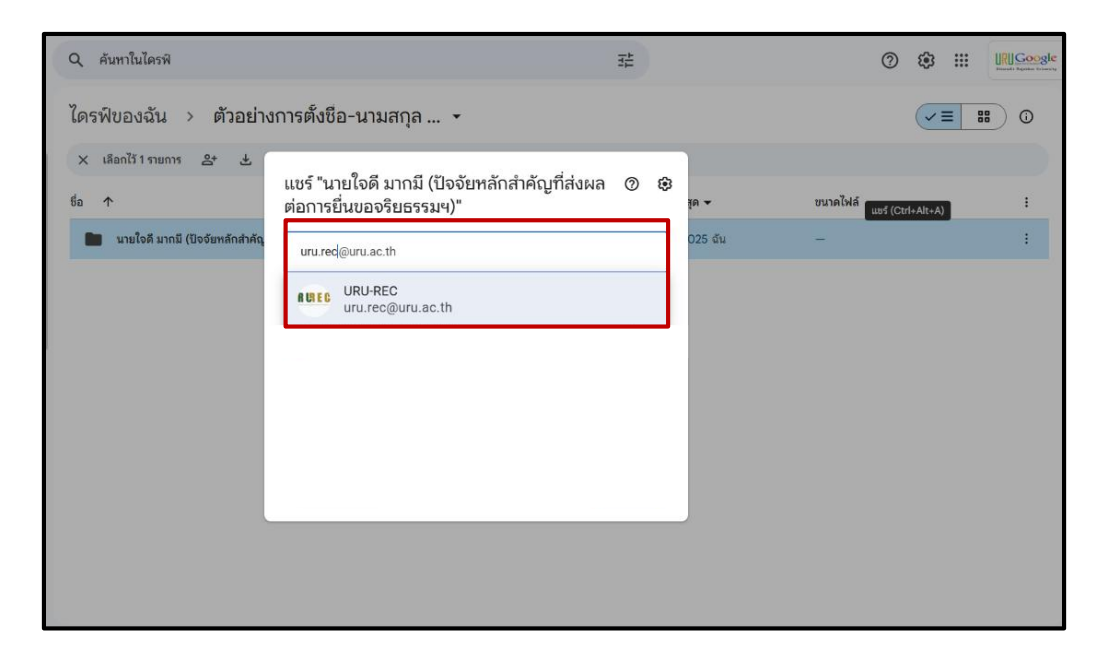

#### 3. กดเลือก "เอดิเตอร์"

| Q คันหาในไดรพี                 |                                                                                        |                                                                                                    | 莊                                |          | @ \$ |     | Interest Species Constants |
|--------------------------------|----------------------------------------------------------------------------------------|----------------------------------------------------------------------------------------------------|----------------------------------|----------|------|-----|----------------------------|
| ไดรพีของฉัน > ตัวอย่า          | งการตั้งชื่อ-นามสกุล                                                                   | •                                                                                                    |                                  |          | ~    | = 8 | 0                          |
| 🗙 เลือกไว้ 1 รายการ 😂 🕹        | Đ 🗊 👄 :                                                                                |                                                                                                    |                                  |          |      |     |                            |
| ta 🛧                           |                                                                                        | ເຈົ້ານອນ                                                                                                    | แก้ไขล่าสุด 👻                    | ขนาดไฟล์ |      |     | I                          |
| นายใจดี มากมี (ปัจจัยหลักสำคัญ | <ul> <li> <ul> <li>แชร์ "นายใจดี มา<br/>ส่งผลต่อการยื่นเ</li> <li></li></ul></li></ul> | เกมี (ปัจจัยหลักสำคัญร์<br>ขอจริยธรรมฯ)"<br>ผู้มีสิทธิ์อ่าน<br>ผู้แสดงความคิดเห็น<br>๔ เอดีเตอร์<br>จัดระเบียบ เพิ่ม และแก่<br>เพิ่มวันหมดอายุ<br>สำหรับบทบาทผู่มีสิทธิ์อ่าน | 1่ ⊘ భ<br>เอลิเตอร์ ▾<br>เไขไฟด์ |          |      |     | I                          |

4. เลือก

- 1. กดเลือก "แชร์ "
- 2. กดเลือกรูปลิงก์ เพื่อคัดลอกลิงก์

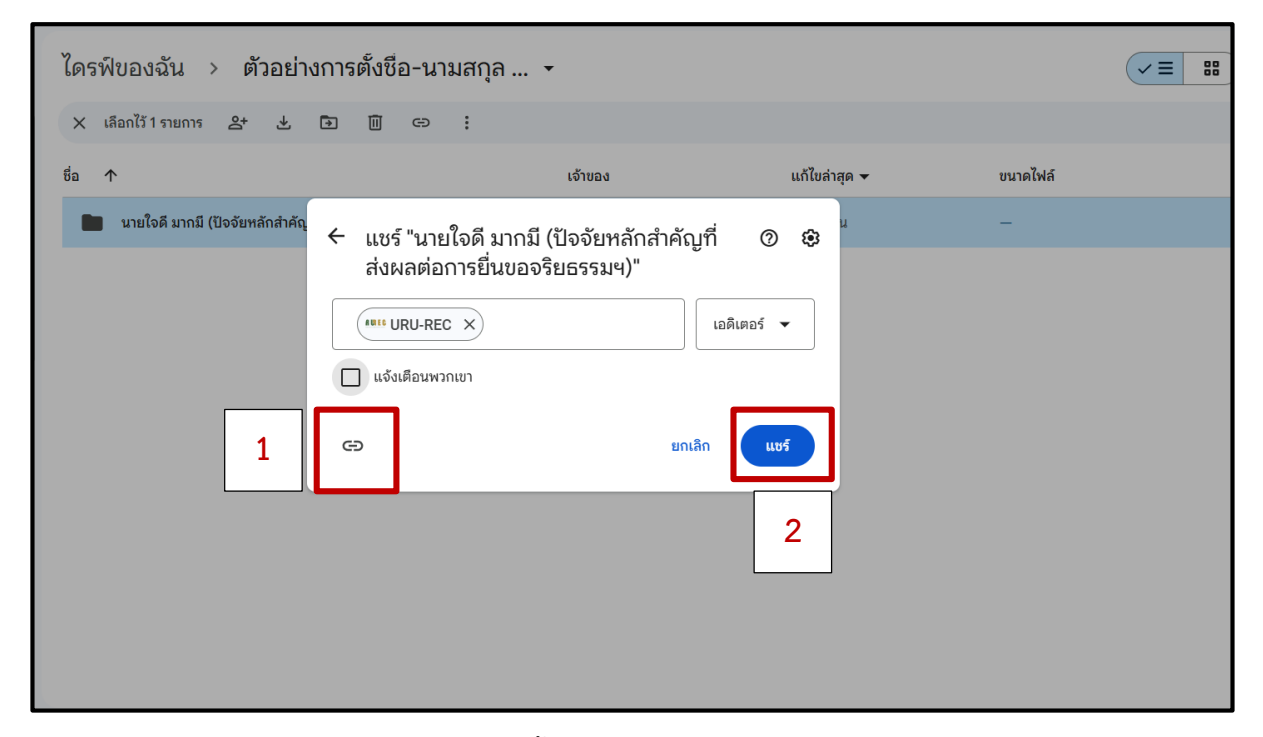

หน้า 10 จาก 15

#### <u>ขั้นตอนที่ 4 การกรอกรายละเอียดข้อมูลระบบ Online</u>

 เข้าสู่ระบบการยื่นเพื่อขอรับการพิจารณาด้านจริยธรรมการวิจัยในมนุษย์ โดยก่อนเริ่มเข้าสู่ระบบ Initial Submission Online ให้ผู้วิจัยอ่านคำชี้แจงก่อนเริ่มกระบวนการยื่นเอกสาร และกดปุ่ม "ถัดไป"

#### <u>คำชี้แจง</u>

- เอกสารที่เกี่ยวข้องกับโครงการวิจัยทั้งหมดจะต้องเป็นการแปลงไฟล์จากคอมพิวเตอร์เป็น PDF
   เท่านั้นจะไม่รับ File scan และผู้วิจัยสามารถใช้ลายเซ็นอิเล็กทรอนิกส์ลงนามในเอกสารได้
- สำหรับบันทึกข้อความนำส่งเป็น File scan ที่มีการลงนามของหัวหน้าโครงการ ผู้ร่วมวิจัย และ ผ่านการลงนามของผู้บริหารที่ผู้วิจัยสังกัดเท่านั้น
- 3. โครงการวิจัยทั้งหมดจะรับในรูปแบบของ File Word และ File PDF ตามคู่มือเท่านั้น

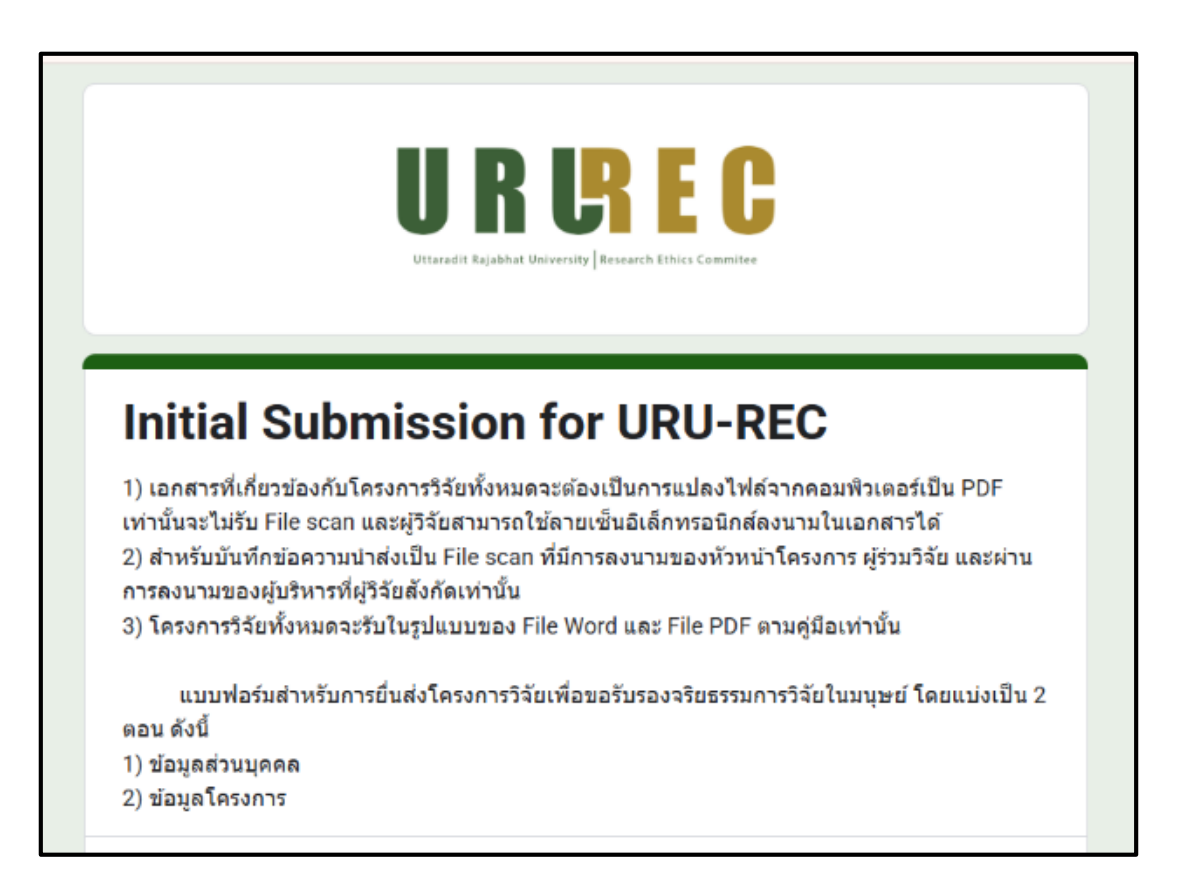

2. ผู้วิจัยสามารถศึกษาขั้นตอนการกรอกรายละเอียดต่างได้ผ่านทาง Link คู่มือสำหรับการยื่นโครงการวิจัยๆ

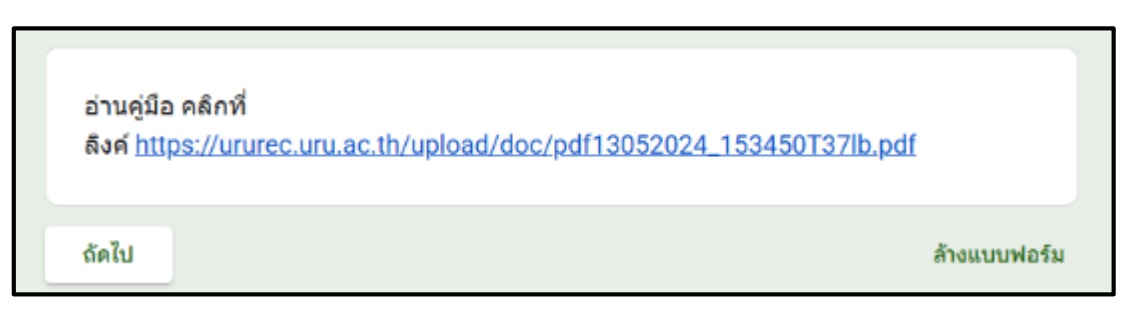

- ให้ผู้วิจัยกรอกรายละเอียดให้ครบถ้วน ดังนี้
   3.1 คำนำหน้าชื่อ หรือตำแหน่งทางวิชาการ

  - 3.2 ชื่อ นามสกุล
  - 3.3 หน่วยงาน
  - 3.4 E-mail (ต้องเป็นอีเมลที่ใช้ประจำ)
  - 3.5 เบอร์โทรศัพท์มือถือ
  - 3.6 เบอร์โทรศัพท์สำนักงาน (ถ้ำมี)

หมายเหตุ – กรุณากรอกข้อมูลตามความเป็นจริง และสามารถติดต่อผู้วิจัยได้

| ขอมูลสวนบุคคล                                  |                                                                                                    |
|------------------------------------------------|----------------------------------------------------------------------------------------------------|
| ารุณาระบุข้อมูลส่วนบุค<br>กรรมการจริยธรรมการวิ | เคล เบอร์โทรศัพท์ และ E-mail ที่สามารถติดต่อได้เพื่อที่สำนักงานคณะ<br>เจ้ยในมนุษย์จะติดต่อประสานงานท่านได้อย่างรวดเร็ว |
| คำนำหน้าชื่อ หรือต่                            | าแหน่งทางวิชาการ *                                                                                                    |
| เลือก                                          | •                                                                                                    |
| d                                              |                                                                                                    |
| ชื่อ - นามสกุล (หัวห<br>กรุณาระบุชื่อและนา     | เข้าโครงการวิจัย) ด้วอย่าง เช่น ทำดี บุญมาก เป็นต้น *<br>มสกุล                                                         |
| คำตอบของคุณ                                    |                                                                                                    |
| สถานะ *                                        |                                                                                                    |
| เลือก                                          | •                                                                                                    |
|                                                |                                                                                                    |
| หน่วยงาน *                                     |                                                                                                    |
|                                                |                                                                                                    |

| E-mail (หัวหน้าโครงการ) *                                                                        |
|--------------------------------------------------------------------------------------------------|
| คำตอบของคุณ                                                                                      |
| E-mail อื่นๆ (ผู้วิจัยใช้เป็นประจำ และสามารถติดต่อได้) *                                         |
| คำตอบของคุณ                                                                                      |
| เบอร์โทรศัพท์มือถือ (ที่สามารถดิดต่อผู้วิจัยได้) *                                               |
| คำตอบของคุณ                                                                                      |
| เบอร์โทรดัพท์สำนักงาน (ถ้ามี) *                                                                  |
| คำดอบของคุณ                                                                                      |
| อาจารย์ที่ปรึกษา (ตำแหน่งทางวิชาการ และ ชื่อ - สกุล เช่น รศ.ตร.บุญมี บุญมาก เป็นต้น) (ถ้า<br>มี) |
| ด้าดอบของคุณ                                                                                     |
| E-mail อื่นๆ (อาจารย์ที่ปรึกษาใช้เป็นประจำ และสามารถติดต่อได้) (ถ้ามี)                           |
| คำตอบของคุณ                                                                                      |
| กลับ ถัดไป ล้างแบบฟอร์ม                                                                          |

4. กด "ถัดไป" เพื่อยืนการส่ง และไปในส่วนถัดไป

5. เลือกประเภทการยื่นโครงการ

🗌 ครั้งที่ 1 เป็นการยื่นส<sup>่</sup>งเอกสารการขอรับรองครั้งแรก

ครั้งที่ 2 เป็นการยื่นส่งเอกสารการภายหลังจากที่ศูนย์ส่งเสริมจริยธรรมการวิจัย มีการแจ้งแก่ผู้วิจัยให้ มีการแก้ไขเอกสารต่าง ๆ

ครั้งที่ 3 เป็นการยื่นส่งเอกสารการภายหลังจากที่ศูนย์ส่งเสริมจริยธรรมการวิจัย มีการแจ้งแก่ผู้วิจัยให้ มีการแก้ไขเอกสารต่าง ๆ ครั้งที่ 2

Re-submission เป็นการยื่นส่งเอกสารภายหลังจากมีมติจากคณะกรรมการการวิจัยในมนุษย์แจ้งผล ชี้แจงแก้ไขแก่ผู้วิจัย

| ข้อมูลโครงการวิจัย                 |  |
|------------------------------------|--|
| เป็นการยื่นโครงการ *               |  |
| เลือก                              |  |
| ครั้งที่ 1 (ยื่นครั้งแรก)          |  |
| ครั้งที่ 2 (ขึ้แจงแก้ไขครั้งที่ 1) |  |
| ครั้งที่ 3 (ขึ้แจงแก้ไขครั้งที่ 2) |  |
| ปรับปรุงแก้ไขและนำเข้าพิจารณาใหม่  |  |

6. กรอกชื่อโครงการภาษาไทย และภาษาอังกฤษ

| ชื่อโครงการ | เวิจัย (ภาษาไทย) *    |  |  |
|-------------|-----------------------|--|--|
| ค่าดอบของค  | ព                     |  |  |
| ชื่อโครงการ | ເວີຈັຍ (ภาษาอังกฤษ) * |  |  |
| คำตอบของค   | ธน                    |  |  |

7. เลือกประเภทของการยื่นขอรับรองจริยธรรมการวิจัยในมนุษย์

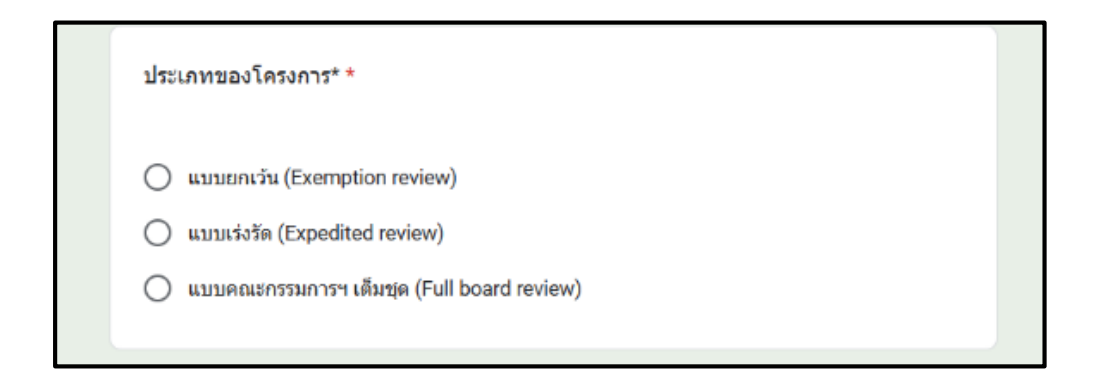

8. กรอก Link โครงการวิจัย โดย Link โครงการสามารถหาได้จากขั้นตอน "การตั้งค่าแชร์โครงการวิจัย" ตัวอย่าง

https://drive.google.com/drive/folders/1k8tGwqlg6\_x0JTjbWaXFTC\_GH1AsABC0?usp=sharing

| <u>Copy L</u> | i <mark>nk ของ Google Drive โครงการวิจัยของท่านม</mark> า | าวางแล้วเปิด Share เพื่อ * |
|---------------|-----------------------------------------------------------|----------------------------|
| <u>สามาร</u>  | <u>าเข้าถึงข้อมูลได้</u>                                  |                            |
| คำตอบข        | องคุณ                                                     |                            |
|               |                                                           |                            |
|               |                                                           |                            |
| กลับ          | ส่ง                                                       | ล้างแบบฟอร์                |